## Programming Victron MultiPlus 12V 3000Watt Inverter/Charger

# (Must program with a 12V battery)

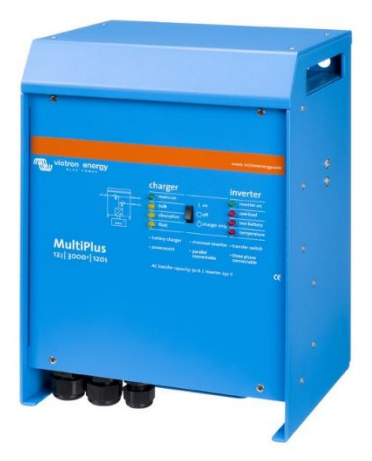

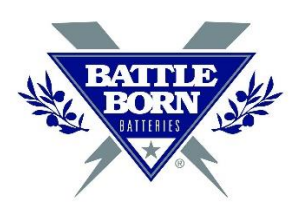

In this guide we wanted to show demonstrate how to program a Victron MultiPlus 12V 3000W Inverter/Charger. Victron products are great paired with our Battle Born Batteries because not only is the quality impressive, most of their components are configurable to work with LiFePO4 batteries.

What you will need to complete this programming -

- At least one 12-volt Battle Born Lithium Deep Cycle Battery or any 12-volt battery
- Computer
- *VEConfigure 3 Software* (<u>https://www.victronenergy.com/support-and-downloads/software</u>) watch video for installation instructions
- Victron MultiPlus 12V 3000Watt Inverter/Charger
- Ethernet cable
- MK3USB Victron Interface

### Preparing The MultiPlus for Programming:

When preparing the Victron for programming, remember to connect the Ethernet cable to the input on the far left. We are also going to be putting on the positive and negative connections onto the Victron MultiPlus from the battery (make sure the MultiPlus is switched OFF).

The Positive and Negative Connections will usually have the (+) symbol and (-) symbol under the connections.

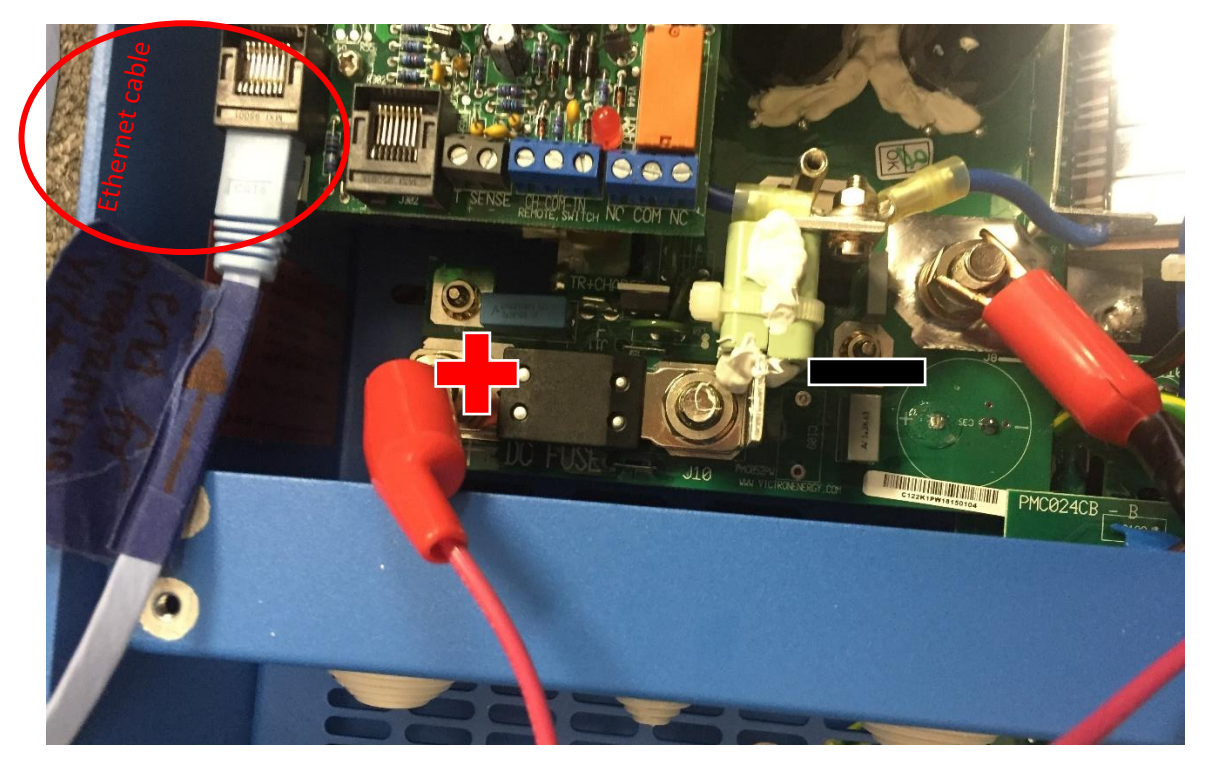

#### Steps for Programming:

1. Once you connect your MultiPlus to the computer. Open up the VEConfigure 3 software. This warning sign may appear, if so click "OK". Make sure that the power switch on your MultiPlus is turned ON.

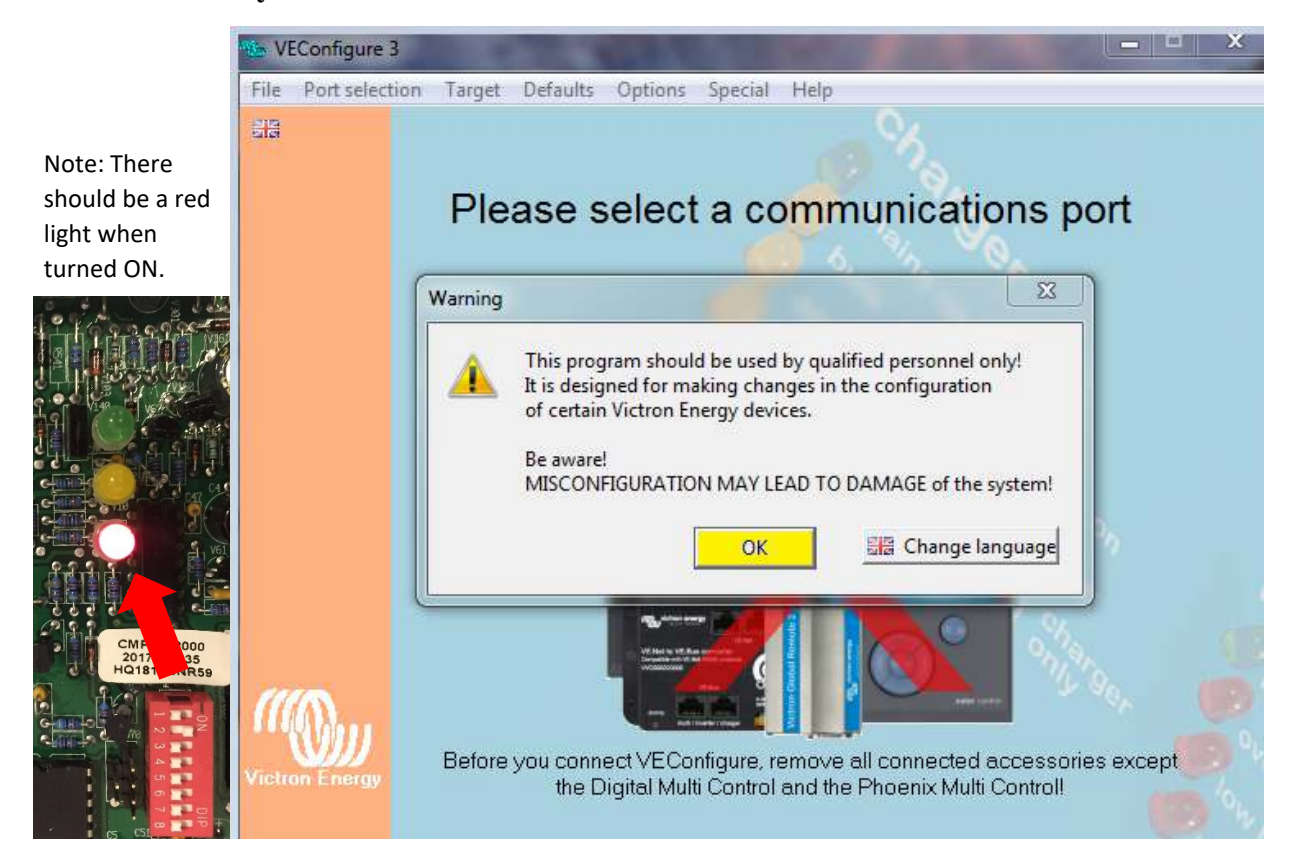

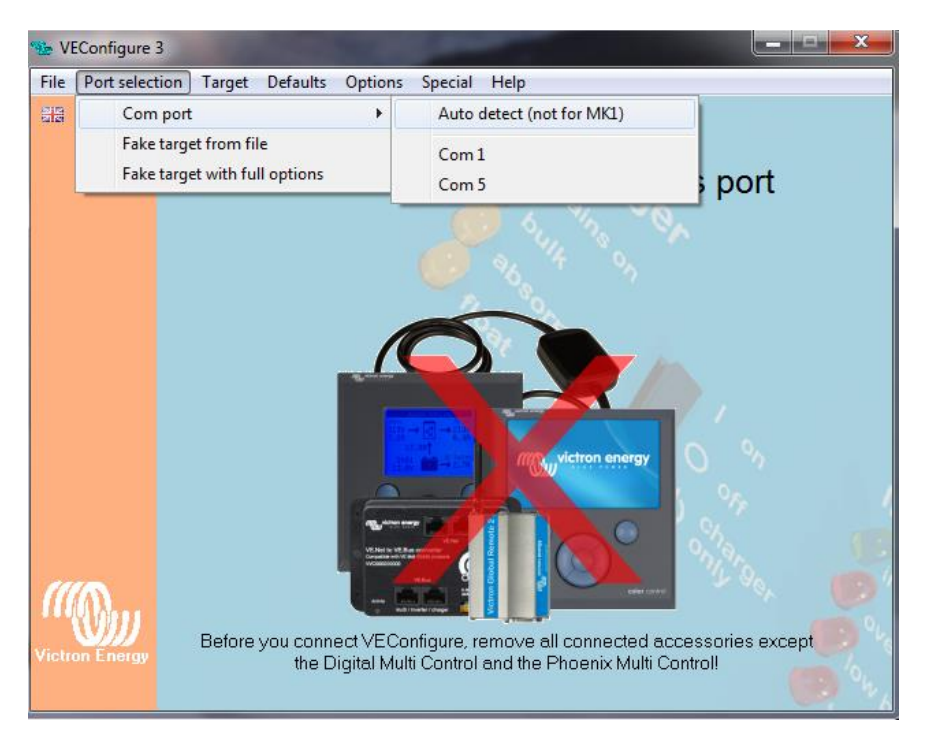

#### 2. Next, on the top right tabs click on Port Selection > Com Port > Auto Detect

**3.** If everything is connected correctly, your Multiplus Inverter/Charger should be found.

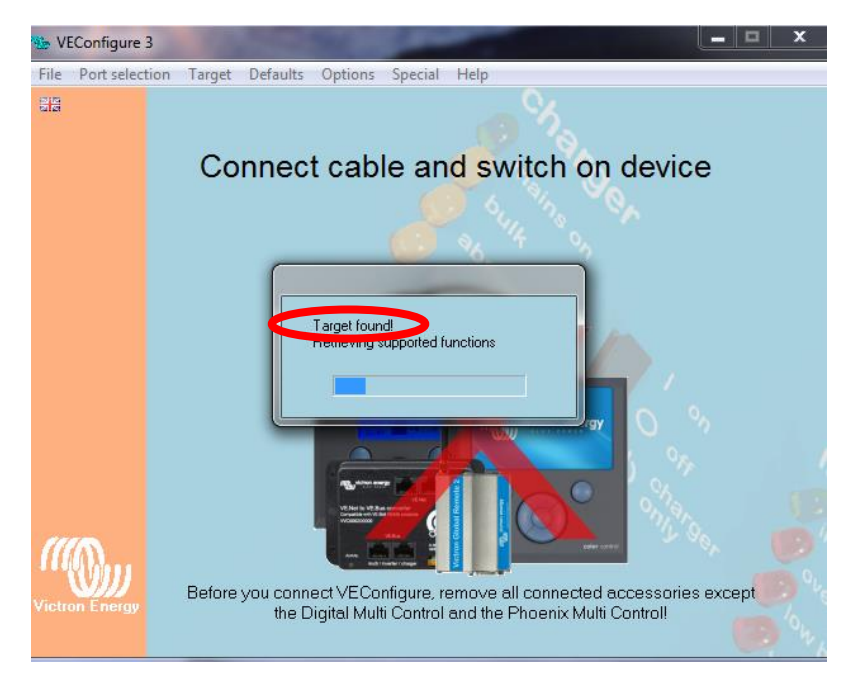

4. Now, click on the "Inverter tab". Here, you will change the default voltage settings to the following:

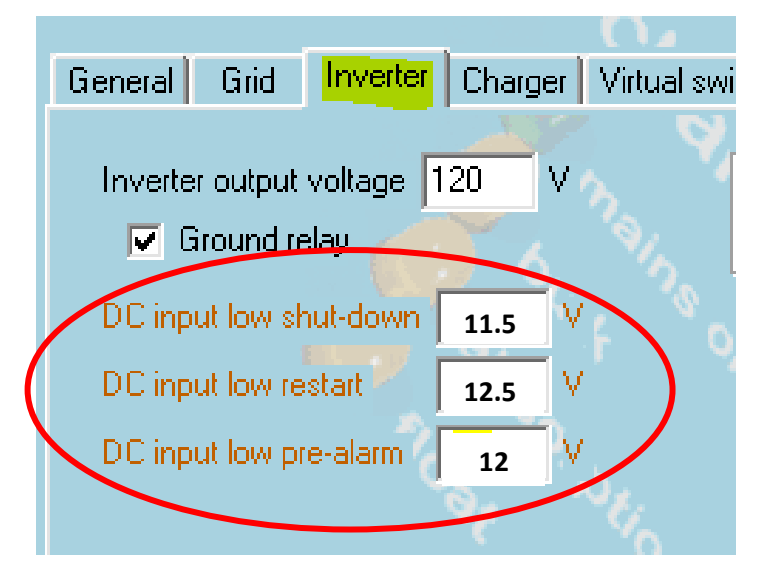

5. That was all for the "Inverter" tab. Now, we move onto the "Charger" tab. For this tab we are going to look for "Battery Type" and click on that.

| General Grid Ir                                         | nverter | Charger | Virtual switch    | Assistants  |      |      |  |
|---------------------------------------------------------|---------|---------|-------------------|-------------|------|------|--|
| ✓ Enable charge                                         | 3       | ď.      | Battery           | ype:        |      |      |  |
| Weak AC input     No corresponding default              |         |         |                   |             |      |      |  |
| Stop after excess                                       |         |         |                   |             |      |      |  |
| 🗖 Lithium batteries 💦 🔍                                 |         |         |                   |             |      |      |  |
| 🔽 Storage mode 📉 🕔                                      |         |         |                   |             |      |      |  |
| Use equalization (tubular plate traction battery curve) |         |         |                   |             |      |      |  |
| Charge curve Adaptive + BatterySafe -                   |         |         |                   |             |      |      |  |
| Absorption voltage                                      | 28.80   | V Re    | peated absorption | on time     | 1.00 | Hr   |  |
| Float voltage                                           | 27.60   | V Re    | peated absorption | on interval | 7.00 | Days |  |
| Charge current                                          | 52      | A Ma    | iximum absorptio  | n time      | 8    | Hr   |  |
|                                                         |         |         |                   |             |      |      |  |

6. Make Sure that you choose "Lithium Iron Phosphate, LiFePO4, batteries" if you are using a Lithium battery for your system. Once Selected, click "OK".

| Please select batter | ry type                                                                                                    |
|----------------------|----------------------------------------------------------------------------------------------------|
|                      | E Battery type                                                                                             |
| 🗸 ок                 | S No corresponding default                                                                                 |
|                      | Lithium Iron Phosphate, LiFePo4, batteries (Also requires an assistant!)                                   |
| 🗙 Cancel             | 🗢 Gel MK Battery                                                                                           |
|                      | 🗢 Gel Exide A400                                                                                           |
| Create new type      | 🗢 Gel/AGM, Victron Energy, Gel Exide A200                                                                  |
|                      | C Flooded deep discharge flat plate lead antimony                                                          |
| Remove type          | 🗢 AGM Victron Deep Discharge (fastest recharge), Tubular plate batteries (semi float use), AGM spiral cell |
|                      | C Flooded tubular plate                                                                                    |
|                      | C Rolls battery                                                                                            |

It will show you an information box like the one provided on the screen shot below and it will show you all the settings that have been modified. Most of these settings are still default so don't worry, it just has to show this information box when changing to LiFePO4. When you are done confirming, click "OK".

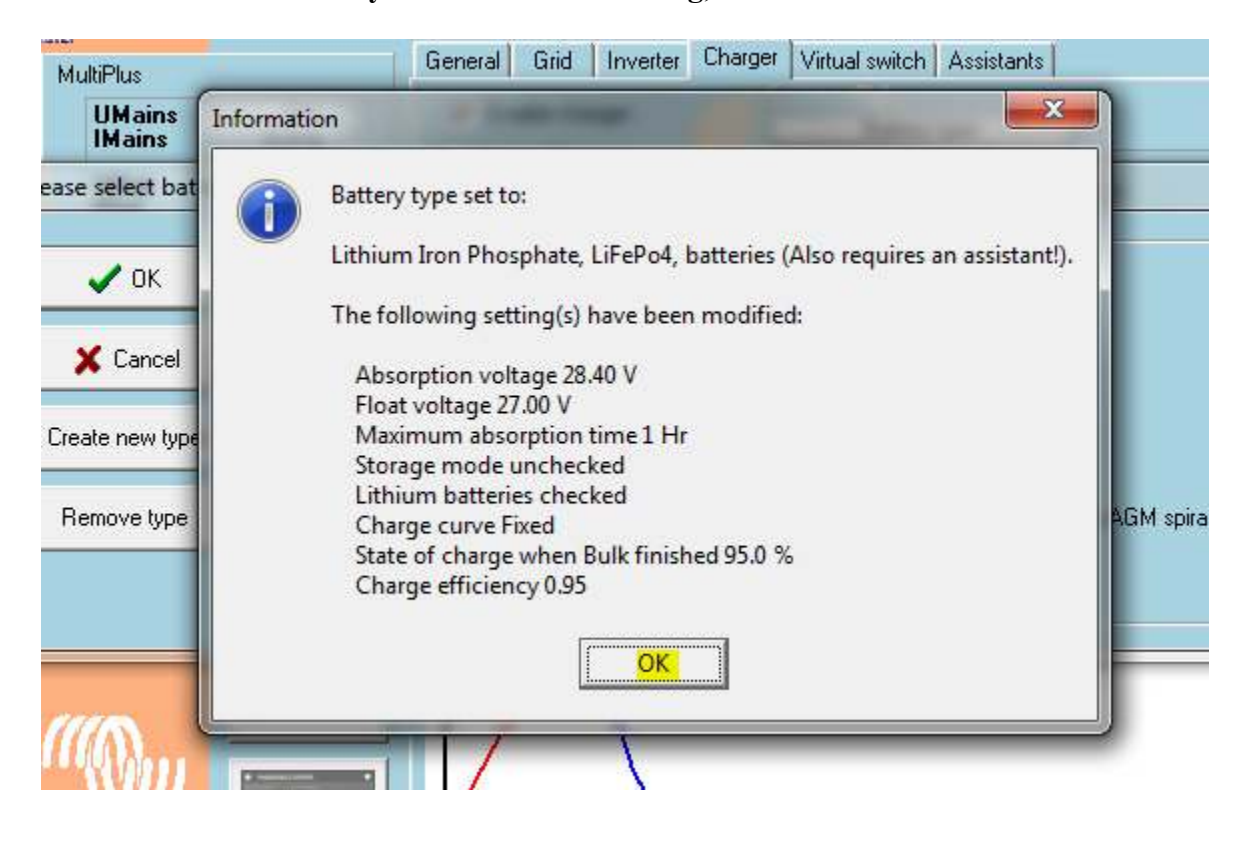

7. Back on the Charger tab make sure that "enable charger" and "lithium batteries" has a check mark. Then the "Charge curve" should say <u>Fixed</u>.

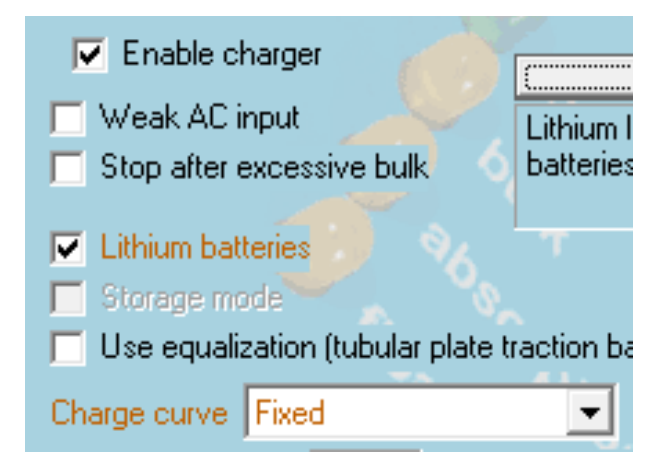

- 8. Still on the charger tab, adjust these settings:
  - Absorption: 14.4V
  - **Float:** 13.6V
  - Charge Current: 120 Amps
  - Absorption Time: 30min per battery. (In this case there are two batteries, which would mean we put 1 hour for both. Keep repeated absorption time and interval in default).

| Float voltage V Repeated absorption interval 7.00 |      |
|---------------------------------------------------|------|
|                                                   | Days |
| Charge current 120 A Absorption time 1            | Hr   |

9. When you are done with all of these, click on "Send Settings" near the bottom left.

| Ala MultiPlus                                                                     | General Grid Inverter Charge                                                                                                    | Virtual switch Assistants                                                                         |
|-----------------------------------------------------------------------------------|----------------------------------------------------------------------------------------------------|---------------------------------------------------------------------------------------------------|
| UMains 10V<br>IMains 0.0A<br>UOut 41V<br>IOut 0.0A<br>Udc 9.9V<br>Udc ripple 0.0V | Enable charger     Weak AC input     Stop after excessive bulk     Lithium batteries                                                | Battery type:<br>No corresponding default                                                         |
| Idc npple 0.0 V<br>Idc 0.0 Hz<br>Freq. Dut 0.0 Hz<br>Freq. In Hz                  | Disrege mode     Use equalization (tubular plate tr Charge curve Fixed     Absorption voltage 14.40 V F Eloat voltage     13.60 V F | action battery curve)  Repeated absorption time  1.00 Hr  Anneated absorption interval  7.00 Date |
| show VE.Bus monitor                                                               | Charge current 80 A A                                                                                                    | bsorption time 1 Hr                                                                               |
| Get settings                                                                      |                                                                                                    | <u> </u>                                                                                          |
| Victron Energy                                                                    |                                                                                                    |                                                                                                   |

Once you click on that it'll give you the options to send settings. Select modified settings then click "OK".

| Enable charger     Weak AC input | Battery type:<br>o corresponding default |
|----------------------------------|------------------------------------------|
| ins for sending                  |                                          |
| Send what?                       |                                          |
| 🗶 Cancel                         | Interval 7.00 D                          |
|                                  | U                                        |
|                                  |                                          |

**10.** It'll ask you to confirm by clicking "YES" to reset the MultiPlus. You should hear a faint clicking noise coming from the inverter charger once restarted (the red light will also flash once).

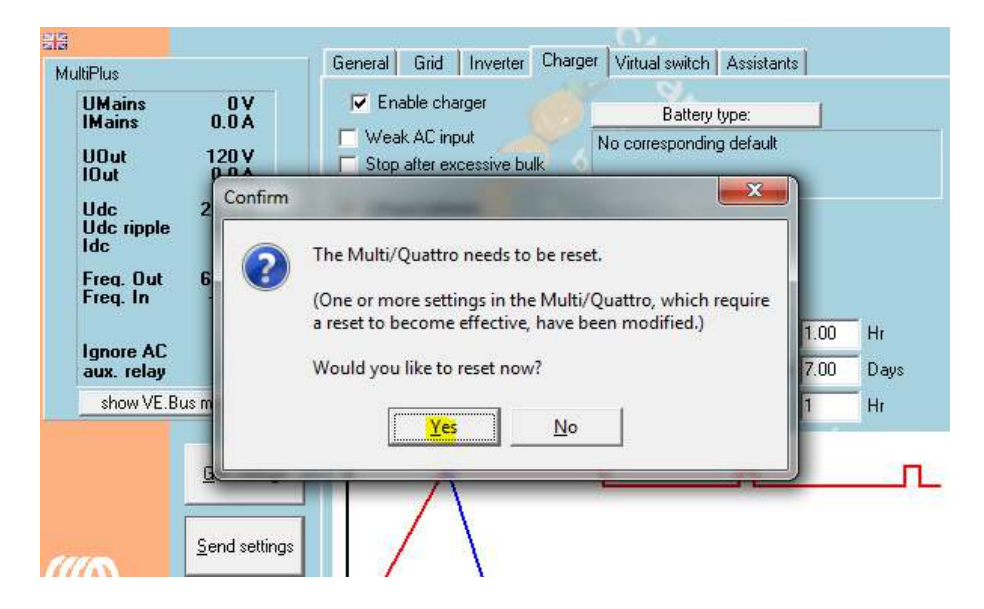

When you open up the software after resetting the MultiPlus, you will notice that all the lettering is in black for the settings, opposed to their gold color in number 9.

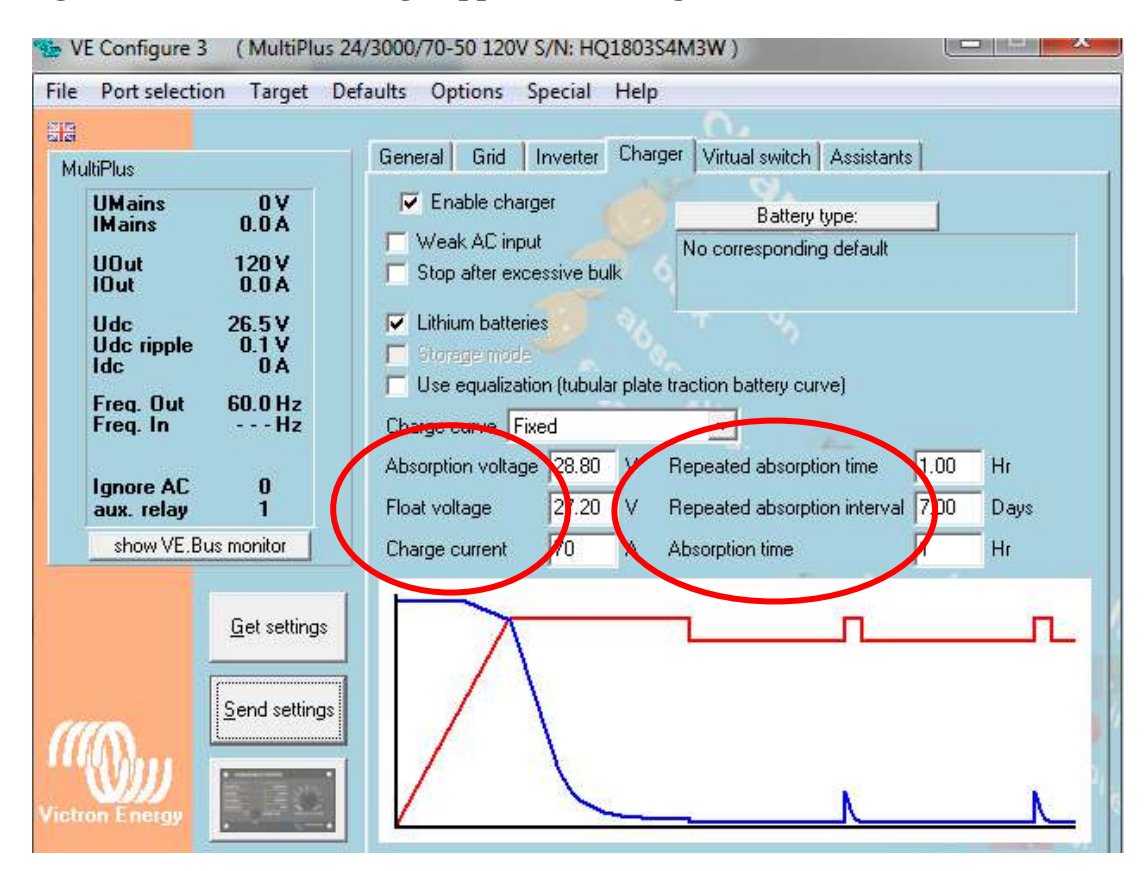

Your modified settings should now be programmed and saved!

Please remember to turn OFF the Victron MultiPlus and if you have your Victron connected onto your system already, then there is no need to do anything else but disconnect the USB connections.

.....

If you are programming your Victron but still need to install, turn off the inverter/charger, then disconnect the positive, negative, and USB connections.

. . . . . .

This product and many others can be pre-programmed for you as long as you let us know when placing an order. For any more questions you may have on this Victron Multiplus or any other inverter charger, please send us an email at <u>info@battlebornbatteries.com</u> or give us a call at 855-292-2831. We enjoy helping our customers get their system working properly in order to get out there and stay out there!

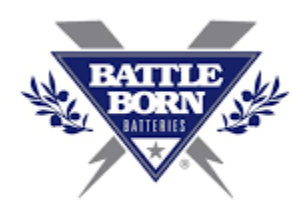